## How to Enter/Modify Electronic Funds Transfer information within Fulton County Vendor Self Service

Vendors can enter or modify Electronic Funds Transfer information within the secure Vendor Self Service system. To begin, access your account and follow the below steps.

<u>Step 1</u>: Under "**Account Information**." Please select the "**Business Info**" tab (My Business Information) Please click the **Update** button.

| 🛃 FULTON COUN                      | NTY, GA                           | vss.fultoncountyga.gov                                                                                                    |                                               |                                        |                                               |                                                      | _                                       |  |  |  |  |
|------------------------------------|-----------------------------------|----------------------------------------------------------------------------------------------------|-----------------------------------------------|----------------------------------------|-----------------------------------------------|------------------------------------------------------|-----------------------------------------|--|--|--|--|
|                                    |                                   |                                                                                                    |                                               |                                        |                                               | Home Help                                            | Accessible Help   Site Map   Privac     |  |  |  |  |
| (Fra                               | Account<br>Information            | Financial Bus<br>Transactions Oppo                                                                                                    | uness<br>tunities Resp                        | itation<br>onses Ma                    | Catalog<br>nagement                           |                                                      |                                         |  |  |  |  |
| Welcome, Glenn                     | Summary                           | Business Info Add                                                                                                    | resses & Contacts                             | Users                                  | Commodities                                   | Business Types                                       | Service Areas                           |  |  |  |  |
| View Frequently<br>Asked Questions | My Bus                            | iness Informa                                                                                                    | ation                                         |                                        |                                               |                                                      |                                         |  |  |  |  |
|                                    |                                   |                                                                                                    |                                               |                                        |                                               |                                                      |                                         |  |  |  |  |
|                                    | This is your Bus                  | This is your Business Information. The buttons described below are conditionally displayed based on your organizations system settings. Contact your Primary Account Administrator if you have questions regarding these buttons. Select the "Indate' button |                                               |                                        |                                               |                                                      |                                         |  |  |  |  |
|                                    | to modify your g                  | general information. Select th<br>anization information. Select                                                                                                    | e 'Change TIN' butt<br>the 'Pending 1099.     | on if you need to<br>Additions' buttor | o change your Taxpa                           | yer ID. Refer to the FAQ<br>d TIN changes that are n | sto                                     |  |  |  |  |
| Click "Upda                        | te"                               | elect the 'View Pending Cha<br>the 'Add Business Location' I                                                                                                    | nges' button to disp<br>outton to register ne | lay other Busine<br>w locations for t  | ess Information chang<br>his headquarters Acc | ges that are awaiting<br>count.                      |                                         |  |  |  |  |
|                                    | sole re                           | sponsibility of the vendor<br>waintain this account info                                                                                                    | to enter its financi<br>prmation, Fulton C    | al information                         | correctly into the ve                         | endor self-service syste                             | em                                      |  |  |  |  |
|                                    | nformation or<br>eposit, it is th | for any payment deposited<br>the sole responsibility of the                                                                                                    | based upon inco<br>vendor to report           | rrect information                      | on. In the event of a to its financial inst   | ny such misdirected<br>itution and to pursue a       | ny                                      |  |  |  |  |
|                                    | n ourse unde                      | r the Electronic Funds Tra                                                                                                    | nsfer Act.                                    |                                        |                                               |                                                      |                                         |  |  |  |  |
|                                    | Update                            | View Pending Changes                                                                                                    | Pending 109                                   | Additions                              | Change TIN                                    | Add Business Locat                                   | ion Pending Changes :                   |  |  |  |  |
|                                    |                                   |                                                                                                    |                                               |                                        |                                               | Dow                                                  | nload Substitute W-9 Certification Form |  |  |  |  |
|                                    |                                   |                                                                                                    |                                               |                                        |                                               |                                                      |                                         |  |  |  |  |

<u>Step 2</u>: Upon selecting the **Update** button, a new page "**Update My Business Information Page**" will be opened and you will be able to modify or enter the following EFT information.

- 1. Enter the ABA Number (routing number)
- 2. Select Account Type
- 3. Select Remittance Advice Transmission Mode: Select "Email As Attachment"
- 4. Enter Account Number
- 5. The Routing ID Number should be left BLANK

| ✓ EFT Information                        |                        |
|------------------------------------------|------------------------|
| 1. ABA Number : Find                     | 4. Account Number :    |
| 2. Account Type : 🗸 🗸                    | 5. Routing ID Number : |
| 3. Remittance Advice Transmission Mode : |                        |

Step 3: Click "Save Changes" once complete.

| Account<br>Information                  | Financ<br>Transact                   | ial E<br>ions Opj                                                                                         | Business<br>Opportunities |       | Solicitation<br>Responses |             |                 | Catalog<br>lanagement |                                          |               |  |
|-----------------------------------------|--------------------------------------|----------------------------------------------------------------------------------------------------|---------------------------|-------|---------------------------|-------------|-----------------|-----------------------|------------------------------------------|---------------|--|
| Summary                                 | Business Info                        | Addresses & Co                                                                                            | ontacts                   | Users | I                         | Commodities | ÷               | Business Types        | T                                        | Service Areas |  |
| Update My Business Information Page     |                                      |                                                                                                    |                           |       |                           |             |                 |                       |                                          |               |  |
| Edit the fields belo<br>View Pending Ch | ow to request th<br>anges' button of | Once " <b>Save Changes</b> " has been clicked, a confirmation will be sent to the e-mail address on file. |                           |       |                           |             | est. A red star | deno<br>I, are        | tes a required fiel<br>being reviewed or |               |  |